# Special Education Technician Paraprofessional Application in NDTeach

Create a New ND Login Account and Complete the Create Your Account

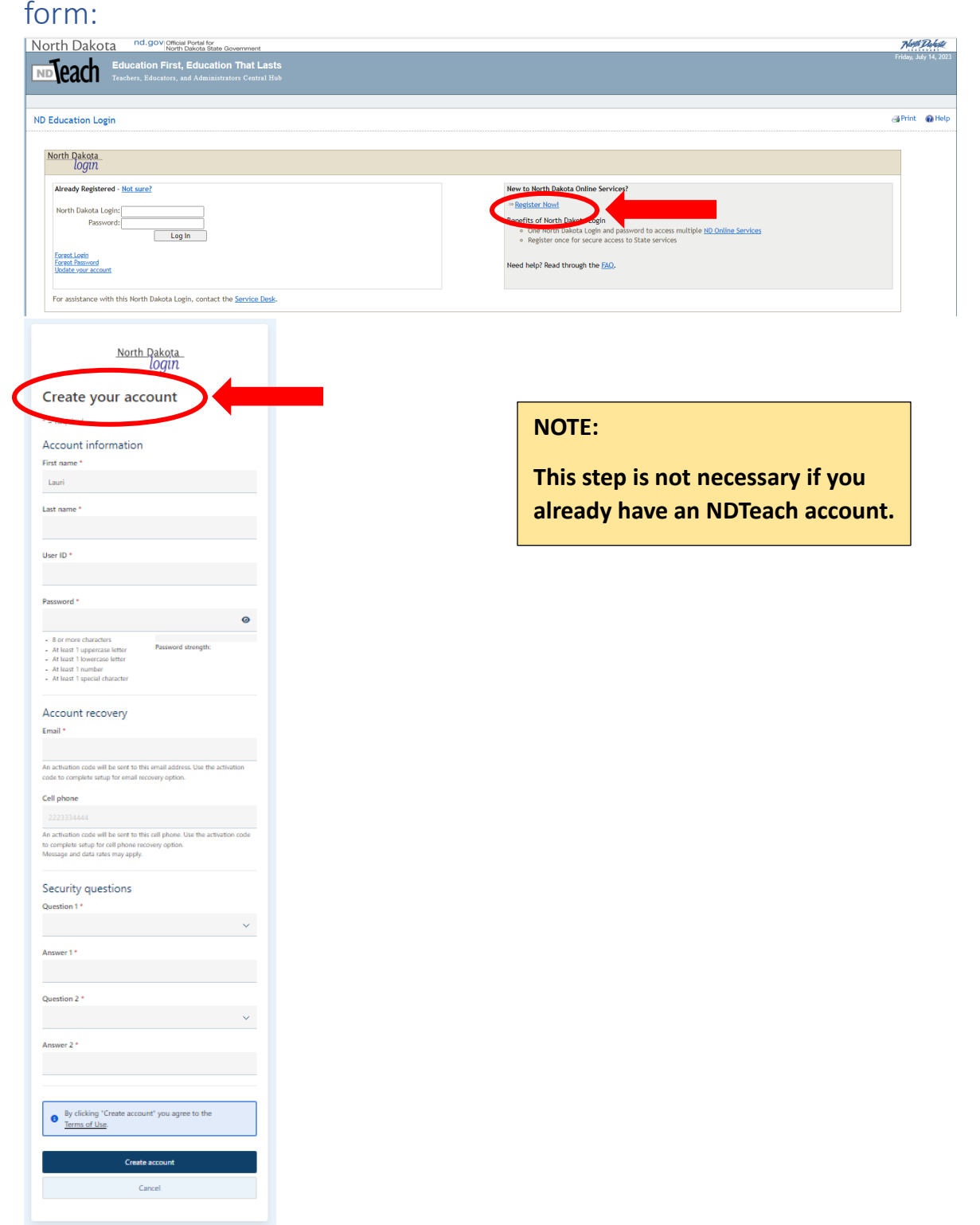

# First Time Login

Log into your NDTeach account.

Click "I am applying for a paraprofessional certificate that does not require a North Dakota educator's license"

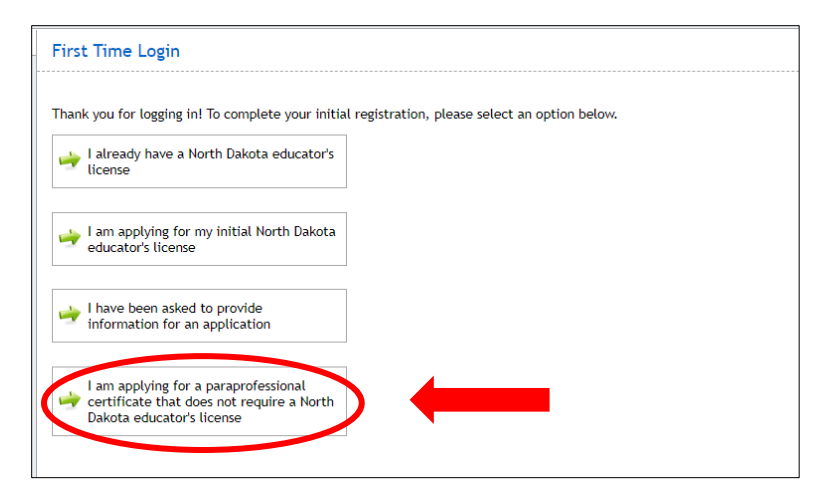

Complete all information in this section and click Register.

| and applying for a                                                                                                    | paraprofessional certificate that d                                | oes not require a North Dakota educator s license                                                                                                 |  |
|----------------------------------------------------------------------------------------------------|--------------------------------------------------------------------|----------------------------------------------------------------------------------------------------|--|
| If you do not currently<br>information and click "                                                                                                    | have a North Dakota educator's license ar<br>Register" to proceed. | d will be applying for a paraprofessional certificate which does not require a North Dakota educator's license, fill out the initial registration |  |
|                                                                                                    | •                                                                  |                                                                                                    |  |
| Para Tester<br>Name (Last, First, Mi):                                                                                                    | Nord                                                               | . Para                                                                                                    |  |
| Maiden Name:                                                                                                    |                                                                    | , <u></u> ,                                                                                                    |  |
| Address:                                                                                                    | Address 1                                                          |                                                                                                    |  |
|                                                                                                    |                                                                    |                                                                                                    |  |
| City State, Zip Code:                                                                                                    | Bismarck                                                           | ND ¥ 58501                                                                                                    |  |
| Country:                                                                                                    | United States                                                      |                                                                                                    |  |
| Date of Birth:                                                                                                    | 01/01/1999 MM/DD/1001                                              |                                                                                                    |  |
| Home Phone:                                                                                                    | 7015555555 *** ***                                                 |                                                                                                    |  |
| Work Phone:                                                                                                    | 448-484-4488                                                       |                                                                                                    |  |
| A CONTRACTOR OF A CONTRACTOR OFTA CONTRACTOR OFTA CONTRACTOR OFTA CONTRACTOR OFTA CONTRACTOR OFTA CONTRACTOR OFTA CONTRACTOR OFTA CONTRACTOR OFTA CONTRACTOR OFTA CONTRACTOR OFTA CONTRACTOR OFTA CONTRACTOR OFTA CONTRACTOR OFTA CONTRACTOR OFTA CONTRACTOR OFTA CONTRACTOR OFTA CONTRACTOR O | loard@ad.cov                                                       |                                                                                                    |  |

# My Summary

Note: Social Security Numbers are NOT required for SLPP Paraprofessional applications, so you do not need to complete that field.

Verify all other information is correct; update if necessary and click Save.

Click Begin New Application.

| Para Nord                |                                                                                                    | Control Alternations                    |
|--------------------------|----------------------------------------------------------------------------------------------------|-----------------------------------------|
|                          |                                                                                                    | Quick Navigation                        |
| Social Security Number:  | 200 20 20 20 20 20 20 20 20 20 20 20 20                                                                                                    | * Comments                              |
| Name (Last, First, Mi):  | Nord , Para ,                                                                                                    | Environment automativ     Pravis Scores |
| Maiden Name:             |                                                                                                    | ** Record of Education                  |
| Address:                 | Address 1                                                                                                    |                                         |
|                          |                                                                                                    | A Brink Linner                          |
| City State, Zip Code:    | Bismarck ND v 58501                                                                                                    | - Princ License                         |
| Country:                 | United States                                                                                                    |                                         |
| Date of Birth:           | 1/1/1999 MM/DD/YYYY                                                                                                    |                                         |
| Home Phone:              | 701-555-5555 ann-ann-anna                                                                                                    |                                         |
| Work Phone:              | 210-210-2100                                                                                                    |                                         |
| Email Address:           | Inord@nd.gov                                                                                                    |                                         |
| Active Qualifications    |                                                                                                    | (Begin Application)                     |
| No qualifications are cu | new the applications in process for pending gualifications.                                                                                                    |                                         |
| · View Full Qualificatio | ns & History                                                                                                    |                                         |
| Revel                    |                                                                                                    |                                         |
|                          |                                                                                                    |                                         |
|                          |                                                                                                    |                                         |
| 9 Begin New Applic       | ation                                                                                                    |                                         |
| 2 Begin New Applic       | ation                                                                                                    |                                         |
| Begin New Applic         | ation                                                                                                    |                                         |
| Begin New Applic         | attion and a second second secon |                                         |
| Begin New Applic         |                                                                                                    |                                         |
| Begin New Applic         |                                                                                                    |                                         |

# Select Application Type

Click Special Ed Tech Paraprofessional Certificate

| • | Arenew License - ESPB Responsible                                                                                                    |
|---|----------------------------------------------------------------------------------------------------|
|   | Add Endorsement - ESPB Responsible                                                                                                    |
| • | Add or Renew Credential - DPI<br>Responsible                                                                                                    |
|   | Teaching Permit - A teaching permit is to<br>address documented shortage areas<br>only. The request for a teaching permit<br>must be initiated by a school. The<br>applicant must have proficiency and<br>hold minimum qualifications of four<br>relevant work sequences in the subject<br>area to be taught, or possess a<br>certificate, learnes, or degree in the<br>subject areas to be taught. This<br>documentation must be submitted to<br>the subject areas to be taught. This<br>documentation must be submitted to<br>the subject areas to be taught. This<br>documentation must be submitted to<br>the subject areas to be taught. This<br>documentation Standards and Practices<br>Board. |
| • | Speech Language Pathology<br>Paraprofessional Certificate                                                                                                    |
|   | Title I Paraprofessional Certificate                                                                                                    |
|   | Special Education Paraprofessional<br>Certificate                                                                                                    |
|   | Special Ed Tech Paraprofessional<br>Certificate                                                                                                    |

# Create Application

#### **Click Create Application**

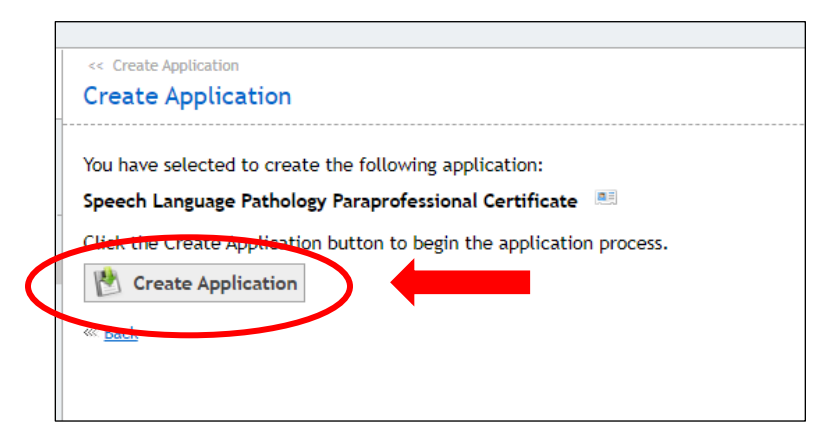

## Sections

## **Personal Information**

Verify your information; make changes if necessary. When complete, click Next:

| Cline, Christie<br>123 9th Street NW Mandan, ND 555 | 155 Phone: (H) 701-222-4444 Email: bbanks@nexusinnovations.com | Application Summary                                                  |
|-----------------------------------------------------|----------------------------------------------------------------|----------------------------------------------------------------------|
| DOB: 01/03/2000 License Num                         | aber: 000433555 License Expiration Date: 06/23/2028            | Special Ed Tech Paraprofessional<br>Certificate                      |
| Personal Information                                |                                                                | Application ID: 0138221<br>Status: Pending                           |
| Last Name:                                          | Cline                                                          | Last Worked On: 10/6/2023                                            |
| First Name:                                         | Christie                                                       | 1. Personal Information                                              |
| Middle Initial:                                     |                                                                | <ul> <li>2. School Information</li> <li>3. To Do Items</li> </ul>    |
| Maiden Name:                                        |                                                                | Actions:                                                             |
| Address Line 1:                                     | 123 9th Street NW                                              | 20 Cancel                                                            |
| Address Line 2:                                     |                                                                | DPI. Office of Specially Designed Services (for                      |
| City:                                               | Mandan                                                         | Paraprofessionals)<br>Special Education Office: Department of Public |
| State:                                              | ND V                                                           | Instruction 600 East Boulevard Avenue, Dept.                         |
| Zip Code:                                           | 55555                                                          | 201 Bismarck, ND 58505-0440<br>Phone: (701) 328-2277                 |
| Email Address:                                      | bbanks@nexusinnovations.com                                    | Website:<br>https://www.od.apu//doi/oducators/condentials            |
| Home Phone:                                         | 701-222-4444 ##############################                    | and-certificates/paraprofessional-certificates                       |

## **School Information**

Select Yes or No if you are currently employed by a School. If yes, complete the following and then click Next.

| Iline, Christie<br>23 9th Street NW Mandan, ND 55555 Pf<br>IOB: 01/03/2000 License Number: 000- | ome: (H) 701-222-4444 Email: <u>bbanks@newsinnovations.com</u><br>433555 License Expiration Date: 06/23/2028 | Application Summary<br>Special Ed Tech Peraprofessional<br>Certificate<br>Assistation ID: 0138221<br>Space Feeding |               |
|-------------------------------------------------------------------------------------------------|----------------------------------------------------------------------------------------------------|----------------------------------------------------------------------------------------------------|---------------|
| are you currently employed by a school?                                                         | >                                                                                                    | ○ Yes ○ No                                                                                                    |               |
| ichool Address Line 1:                                                                          |                                                                                                    | Personal Information     2 School Information     3, <u>To Do Items</u>                                            | _             |
| ichool Address Line 2:                                                                          |                                                                                                    | 4. Signature     Actions:                                                                                          |               |
| ichool City:                                                                                    |                                                                                                    | 10 Canoel                                                                                                    |               |
| ichool State:                                                                                   |                                                                                                    | DPI, Office of Specially Designed                                                                                  | Services (for |
| ichool Zip:                                                                                     |                                                                                                    | Paraprofessionals)<br>Special Education Office, Departm                                                            | ent of Public |
| ichool Phone:                                                                                   | 808-088-0808                                                                                                 | Instruction 600 East Boulevard Ave<br>201 Remarks ND 58505 0440                                                    | nue, Dept.    |
| Position at School:                                                                             |                                                                                                    | Phone: (701) 328-2277                                                                                              |               |
| ichool Superintendent Name:                                                                     |                                                                                                    | Website:<br>https://www.pd.gov/doi/educator                                                                        | s/credentials |
|                                                                                                 |                                                                                                    | and-certificates/paraprofessional-                                                                                 | ertificates   |

If Yes, you must click "I understand I can upload files after my application has been submitted" (this step is required).

| Ing Christe Wandan, ND 55555 Prone: (N) 701-222-4444 Enulti <u>blandsdifferension</u><br>9 No Steve Kornor Namber: 000433555 License Expiration Date: 06/23/2028<br>9 Do Items<br>In official Constant Constant Constant Constant Constant Constant Constant Constant Constant Constant Constant<br>Il understand I can upload files after my application has been submitted. | evations.com |              | Application Summary<br>Special Ed Tech Paraprofessional<br>Certificate<br>Application (5) (1)38221<br>Social Panologies (1) (5) (2) (2)<br>Last Weinel to 10/6/2023<br>Sections<br>1. prevail Information<br>2. no Do Intermation<br>4. Special |                                                            |
|----------------------------------------------------------------------------------------------------|--------------|--------------|----------------------------------------------------------------------------------------------------|------------------------------------------------------------|
| 0 Do nem                                                                                                    | Status       | Attack ments | Actions:                                                                                                    |                                                            |
| ൙ Back 🕅 Save Next 🛩                                                                                                    | 1            |              | DPI, Office of Specially Designed S<br>Paraprofessionals)<br>Special Education Office, Departme<br>Instruction 600 East Boulevard Aven<br>201 Bismarck, ND 58505-0440<br>Phone: (701) 328-3277<br>Website:<br>https://www.od.gov/dpi/educator   | ervices (for<br>nt of Public<br>ue, Dept.<br>/credentials- |

**Note:** If you do not click "I understand I can upload files after my application has been submitted", the error message highlighted in red is displayed at the top of the page. Once you click the checkbox beside "I understand I can upload files after my application has been submitted", the error message will disappear.

|   | << Special Ed Tech Paraprofessional Certificate Application Special Ed Tech Paraprofessional Certificate Application                                                                                                    |                         |             |                                                                                                    | 🗃 Print                                                                  | 🔞 Help |
|---|----------------------------------------------------------------------------------------------------|-------------------------|-------------|----------------------------------------------------------------------------------------------------|--------------------------------------------------------------------------|--------|
| ľ | Application section is not complete. Please verify all information has been entered.                                                                                                    |                         |             |                                                                                                    |                                                                          |        |
| - | Cline, Christie I23 9th Street HV Mandan, ND 55555 Prone: (H) 701-222-4444 Email: <u>bbank@newsfmovations</u> . D068: 01/03/2002 License Mumber: 000433555 License Expiration Date: 06/23/2028 To Do Items The following actions are required. You can upload one or more files for each of the Items by clicking "Atta understand I can upload files after my application has been submitted. | com<br>achments" below. |             | Application Summary<br>Special Ed Tech Paraprofessional<br>Certificate<br>Application Db (2) 18221<br>Sature Pending<br>Last Worked (01: 100/2023<br>Sections<br>9. Benesal Information<br>9. School, Information<br>9. School, Information<br>9. School, Information                   |                                                                          |        |
| L | To Do Item                                                                                                    | Status                  |             | Actions:                                                                                                    |                                                                          |        |
| L | Provide a complete set of transcripts (official or unofficial accepted)                                                                                                    | Not Completed           | Attachments | ** Cancel                                                                                                    |                                                                          |        |
|   | Save Next 🛶                                                                                                    |                         |             | DPI, Office of Specially Designed S<br>Paraprofessionals)<br>Special Education Office, Departmee<br>Instruction 600 East Boulevard Aven<br>201 Birmarck, ND 5805 0440<br>Phone: (701) 328-2277<br>Websites:<br>https://www.nd.gov/dpi/educators<br>and-certificates/paraprofessional.ce | ervices (for<br>nt of Public<br>ue, Dept.<br>/credentials-<br>rtificates |        |

To do items: Click attachments to upload transcripts.

| Special Ed Tech Paraprofessional Certificate Application                                                                                                    |                                                      |                                                                                                    | A Print                                                                       | 🔞 Help |
|----------------------------------------------------------------------------------------------------|------------------------------------------------------|----------------------------------------------------------------------------------------------------|-------------------------------------------------------------------------------|--------|
| Cline, Christie 123 th Staret HW Handan, HD 55555 Prome: (H) 701-222.4444 Entratil: <u>bbacked@resurving</u> 123 th Staret HW Handan, HD 55555 Prome: (H) 701-222.4444 Entratil: <u>bbacked@resurving</u> 123 th Staret HW Handan, HD 55555 Locense Expiration Date: <u>60/23/2028</u> The following actions are required. You can upload one or more files for each of the Items by clic I understand I can upload files after my application has been submitted. I De Item Provide a complete set of transcripts (official or unofficial accepted) Provide a complete set of transcripts (official or unofficial accepted) | king "Attachments" below.<br>Status<br>Not Completed | Application 5<br>Social Editor Pure<br>Certificate<br>Application (1982)<br>Last Worked On: 10/6<br>Social<br>Barbanet<br>Social Internation<br>Social International International International Inte | Ummary<br>rofessional<br>1<br>2023<br>ion<br>0<br>ally Designed Services (for |        |

To Do Items – Attachments

Click Choose File and select the file you wish to upload. You can upload multiple files, but they must be uploaded one at a time.

Click "Upload"

| unofficial accepted)                                                            | tor transcripts (official of                                                         |
|---------------------------------------------------------------------------------|--------------------------------------------------------------------------------------|
| Attach a file                                                                   |                                                                                      |
| Choose the file you'd like to include<br>all the files, click "Close" to return | e for this To Do Item and click "Upload". Once you have attached to the application. |
| Choose File No file chosen                                                      | 🕑 Upload                                                                             |
| Uploaded files                                                                  |                                                                                      |
| These files are currently attached the application.                             | to your application and will be subject to review upon submitting                    |
| File name                                                                       | Actions                                                                              |
| No files are currently attached.                                                |                                                                                      |

## Signature

Sign your application by typing your name and clicking Sign Application.

This step also submits your application for review by NDDPI.

| Special Ed Tech Paraprofessional Certificate Application                                                                                                    | ∰Print @Hel                                                                                                    |
|----------------------------------------------------------------------------------------------------|----------------------------------------------------------------------------------------------------|
| Cline, Christe I23 9th Street NV Mandan, ND 55555 Phone: (11) 701-222-4444 Enail: <u>bbanklo@neuroimovations.com</u> DGB: 01/02/021 License Humber: 000433555 License Expiration Date: 02/23/2028 Signature | Application Summary<br>Secial Id Tech Perperferional<br>Aspitation D: (118221<br>Stat: Reving<br>Latt Work On: 10/6/2021<br>Sectore |

You can log out of your application and log in to your NDTeach account to finish or upload additional documentation later.

Click on Special Ed Tech Paraprofessional Certificate in the left panel, and it will bring up your My Summary page.

Under Current Applications, you see applications and the status of each.

Click on the ID number of the application you want to complete, and it will return you to your application.

## **Application Summary**

If you have started an application but haven't completed it, you can go to the Application Summary and click on any of the sections listed to upload attachments, revise, or review your application.

To upload attachments, click on To Do Items, which takes you to the screen to click Attachments and upload any necessary documents.

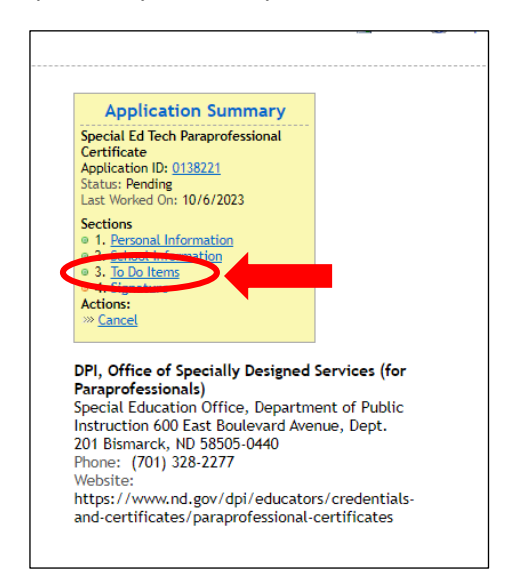

## Application Summary – Applicant Responsible and DPI Responsible

Please note the To Do Items list Applicant Responsible and DPI Responsible information.

If Applicant Responsible shows *Incomplete (1)* status, please note this simply is an indicator that information has been submitted but NDDPI still needs to review and approve the application.

| Cline, Christie 123 301 Street NV Mardan, ND 55555 Prone: (H) 701-222-4444 Enail: Izbanks@newselnexystions.com 050: 01/03/2023 License Rumber: 000433555 License Expiration Date: 06/23/2028 Special Ed Tech Paraprofessional Certificate Application ID: 01/02/201 Submitsed: 10/02/201 Submitsed: 10/02/201 Submitsed: 10/02/201 License Adv/2024 To Date Street NV Morden On: 10/6/2023 Auto: Submitsed: 10/02/201 License Adv/2024 To Date Street NV Morden On: 10/6/2023 Auto: Comments Comments                                                                                                    | Application Summary                                                                                                    |                           |                                                                                                    | a Print ∂                                | • |
|----------------------------------------------------------------------------------------------------|----------------------------------------------------------------------------------------------------|---------------------------|----------------------------------------------------------------------------------------------------|------------------------------------------|---|
| Substitute: 10/6/2023<br>Status: Submitted Last Vorked On: 10/6/2023<br>Auto Cancel Date: 4/6/2024<br>To Do Maria<br>Papelcant Responsible:<br>DPI, Office of Specially Designed Services (for<br>Pharporesistical Education Office, Department of Public<br>Dresponsible:<br>Complete. (0)<br>Service / Section<br>Section<br>DPI, Office of Specially Designed Services (for<br>Pharporesistical Education Office, Department of Public<br>Section<br>Section<br>DPI, Office of Specially Designed Services (for<br>Pharporesistical Education Office, Department of Public<br>Section<br>Section<br>DPI, Office of Specially Designed Services (for<br>Pharporesistical Education Office, Department of Public<br>Section<br>Section<br>DPI, Office of Specially Designed Services (for<br>Pharporesistical Education Office, Department of Public<br>Section<br>Section<br>DPI, Office of Specially Designed Services (for<br>Pharporesistical Education Office, Department of Public<br>Section<br>Section<br>Se                                                                                                 | Cline, Christie<br>123 9th Street HW Mandan, ND 55555 Phone: (H) 701-222-4444 Email: <u>bhanls@hexusinvovations.com</u><br>DDB: 01/03/2000 License Humber: 000433555 License Expiration Date: 06/23/2028<br>Special Ed Tech Paraprofessional Certificate<br>Special Ed Tech Paraprofessional Certificate<br>Apoltación ID: 0182(21) | (Mailing Tracking Page) 👼 | Application Summary<br>Special Ed Tech Paraprofessional<br>Certificate<br>Application 10: 0138271<br>Status Somitud<br>Last Worked On: 10: 07:023<br>Auto Cancel Date: 4/0/2024                               |                                          |   |
| To P.D. Market Buogenshier DPI: Office of Specially Designed Services (for<br>Paperleast Buogenshier Dimensional)<br>Dromonie (1) Consolete (0)<br>Consolete (0)<br>Cons | Submitted: 10/6/2023<br>Status: Submitted: Last Worked On: 10/6/2023<br>Auto Cancel Date: 4/6/2024                                                                                                    |                           | Sections<br>• 1. Personal Information<br>• 2. School Information<br>• 3. To Do Items<br>• 4. Stenature                                                                                                    |                                          |   |
| Comments and certificates/paraprofessional-certificates                                                                                                    | To De Insertion Complete (1) Complete (0)  To Complete (1) Complete (0)  De Complete (0)  De Complete (0)                                                                                                    |                           | DPI, Office of Specially Designed Se<br>Paraprofessionals)<br>Special Education Office, Departmen<br>Instruction 600 East Boulevard Avenu<br>201 Bismarck, ND 58505-0440<br>Phone: (701) 328-2277<br>Website: | rvices (for<br>at of Public<br>ae, Dept. |   |
|                                                                                                    | Comments                                                                                                    |                           | and-certificates/paraprofessional-ce                                                                                                    | rtificates                               |   |

If you click on the Incomplete item, you see a description of the item that needs to be submitted:

| 123 9th Street NW Mandan, ND 55555<br>DOB: 01/03/2000 License Number: 0<br>Special Ed Tech Paraprofessional C                                                                     | Phone: (H) 701-222-4444 Email: <u>bbanks@nex.r</u><br>00433555 License Expiration Date: 06/23/2028<br>Sertificate | sinnovations.com             | (Mailing Tracking Page) 🗃                                | Application Summary<br>Special Ed Tech Paraprofessional<br>Certificate<br>Application ID: 0138221<br>Submitted: 10/6/2023 |
|----------------------------------------------------------------------------------------------------|----------------------------------------------------------------------------------------------------|------------------------------|----------------------------------------------------------|----------------------------------------------------------------------------------------------------|
| Special Ed Tech Paraprofessional Certifi<br>Application ID: 0138221<br>Submittet: 0106/2023<br>Status: Submitted Last Worked On: 10/<br>Auto Cancel Date: 4/6/2024<br>To Do Items |                                                                                                    | 9                            | Status Submitted<br>Lank Work On 10 /02/2023<br>Section: |                                                                                                    |
| Applicant Responsible:<br>DPI Responsible:                                                                                                    | Incomplete (1)<br>Incomplete (0)                                                                                  | Complete (0)<br>Complete (0) |                                                          | Paraprofessionals)<br>Special Education Office, Department of Public<br>Instruction 600 East Boulevard Avenue, Dept.      |
| For Applicant - Incomplete                                                                                                    |                                                                                                    |                              |                                                          | 201 Bismarck, ND 58505-0440                                                                                               |
| To Do                                                                                                    |                                                                                                    | Responsible                  | Status                                                   | Website:                                                                                                    |
|                                                                                                    |                                                                                                    | Annal Annal                  |                                                          | https://www.pd.gov/dpi/oducators/crodoptials                                                                              |

If you click on the hyperlinked description, you will be instructed to click on the "To Do Items" in the yellow box to the right:

| Cline, Christie<br>123 99 Streek Mandan, ND 55555 Phone: (H) 701-222-4444 Enail: <u>blanks@nexusinnovations.com</u><br>D08: 01/03/2000 License Number: 000433355 License Expiration Date: 06/23/2028                |                                  |                                            |                      |        | Application Summary<br>Special Ed Tech Paraprofessional<br>Certificate<br>Application (IP: 0119221                                                                                 |
|----------------------------------------------------------------------------------------------------|----------------------------------|--------------------------------------------|----------------------|--------|----------------------------------------------------------------------------------------------------|
| Special Ed Tech Paraprofessional Cert<br>Special Ed Tech Paraprofessional Certificate<br>Application ID: 0138221<br>Submitted: 10/6/2023<br>Status: Submitted Last Worked On: 10/6/20<br>Auto Cancel Date: 4/6/2024 | ificate<br>2<br>723              |                                            | (Mailing Tracking Pa | ige) 🖷 | Somittet: 10/6/2023<br>Status: Somitted<br>Last Worked On: 10/6/2023<br>Auto Cancel Date: 4/6/2024<br>Sections<br>• 1. Personal Information<br>• 3. Die Dietemp<br>• 4. Sjenolause |
| To Do Items                                                                                                    |                                  |                                            |                      |        | DPI, Office of Specially Designed Services (fo                                                                                                    |
| Applicant Responsible:<br>DPI Responsible:                                                                                                    | Incomplete.(1)<br>Incomplete.(0) | <u>Complete (0)</u><br><u>Complete (0)</u> |                      |        | Paraprofessionals)<br>Special Education Office, Department of Publi<br>Instruction 600 East Boulevard Avenue, Dept.<br>201 Bismarck, ND 58505-0440                                 |
| To Do                                                                                                    |                                  | Responsible                                | Status               |        | Phone: (701) 328-2277<br>Website:                                                                                                    |
| Provide a complete set of transcripts (official or unofficial accepted)                                                                                                    |                                  | Applicant                                  | Incomplete           |        | https://www.nd.gov/dpi/educators/credentia                                                                                                    |

## Actions

### Cancel

You have the option to cancel your application by clicking Cancel:

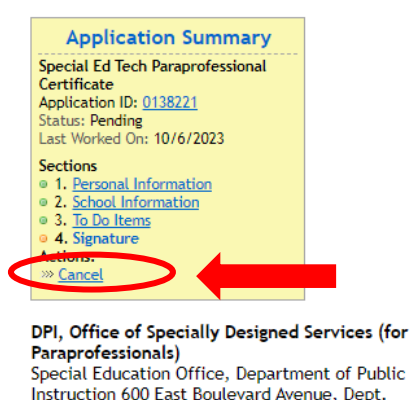

Special Education Office, Department of Public Instruction 600 East Boulevard Avenue, Dept. 201 Bismarck, ND 58505-0440 Phone: (701) 328-2277 Website: https://www.nd.gov/dpi/educators/credentialsand-certificates/paraprofessional-certificates

Click Cancel again to confirm:

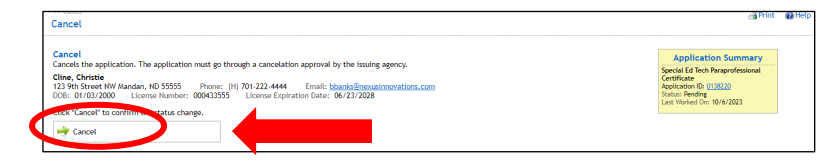